# Using Contribute Web Site Styles Quick Reference

| Style           | Where Used                                                                                                    |
|-----------------|----------------------------------------------------------------------------------------------------|
| currentpg       | On current page in links bar; also used for the words "Class Pages"                                                                         |
| boxtext         | Plain text with a black border around the paragraph. If used with more than one paragraph, use SHIFT-ENTER to get space between paragraphs. |
| creditline      | Formats the lines at the bottom of each page that list the class email address, school address, etc.                                        |
| date            | Date in cafeteria menu, blue bold text with gold background.                                                                                |
| h1              | Largest heading, 100% text, green, bold, underlined.                                                                                        |
| h2              | Smaller heading, 95% text, green, bold, indented.                                                                                           |
| h3              | Even smaller heading, 105% text, purple, bold.                                                                                              |
| h4              | Same size as plain text, red, bold.                                                                                                    |
| h5              | Same size as plain text, bright purple, bold.                                                                                               |
| h6              | Same size as plain text, bright green, bold.                                                                                                |
| indent1         | Plain text, indented slightly.                                                                                                    |
| indent2         | Plain text, indented a bit more.                                                                                                    |
| indent3         | Plain text, indented even more.                                                                                                    |
| menutext        | Cafeteria menu, for menu items                                                                                                    |
| tablehead       | Heading row of a table, bold, blue, left aligned.                                                                                           |
| tableheadcenter | Heading row of a table, bold, blue, centered.                                                                                               |
| tabletext       | Plain text for tables, left aligned.                                                                                                    |

### The Contribute Toolbar

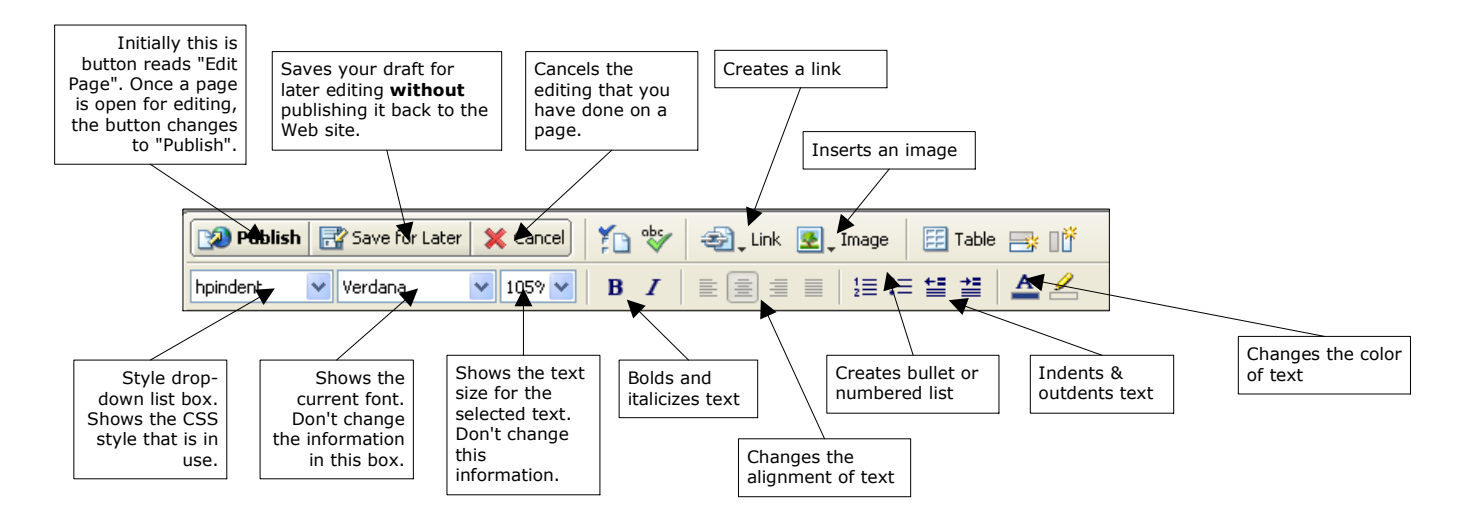

# Using Contribute

### **General Procedure for Updating**

- 1. Copy any images to the Commons/Web2004/Images folder or non-Web documents to the Commons/Web2004/Documents folder.
- 2. Open a page for editing; make your changes.
- 3. Export the page to the Commons/Web2004 folder. This will create a backup copy of the current Web page on Commons.
- 4. Publish the page.

#### **Starting Contribute**

1. Double-click the Contribute icon on the desktop.

### **Opening Your Web Page**

You can use either one of the methods listed below to open your Web page.

- 1. Using a menu:
  - a. Open the View menu;
  - b. Select Choose File on Website or press CTRL-SHIFT-O ;
  - c. If necessary, double-click the URL of the Web site;
  - d. Select the page you want to open and press ENTER .
- 2. Clicking a link:
  - a. Click the link on the Home Page for your class once Contribute has started.

### Editing A Page

- 1. Click **Edit Page** . After downloading all the image files, etc. the page will be ready for you to make your changes;
- 2. Add new text and then use the Styles drop-down list to apply a style OR use the bold and text color buttons to add color, etc. to your text.
- **Note** You can close the sidebar (pane on the left side of the Contribute window) by pressing F4. Pressing F4 again will display the sidebar again.

### Saving A Draft Page For Later

1. Click 🔡 Save for Later .

### **Canceling Your Changes**

1. Click X Cancel.

## Using Contribute

### **Exporting Your Page To The Network**

- 1. Open the File menu;
- 2. Select *Export*;
- 3. Navigate to the Commons drive and the Web2004 folder that contains the Web site documents on the network;
- 4. Make sure that Save as type: is set to HTML Document (\*.htm);
- 5. Select your Web page from the list displayed.
- 6. Click **Save** or press ENTER.

### **Publishing A Page**

- 1. Click 📝 Publish ;
- 2. When the page has been published you will see an information box indicating that the upload was successful.

#### Creating a New Page

- 1. Open either *blank\_page.htm* or *blank\_table.htm*;
- 2. Click The New Page ;
- 3. Select Copy of Current Page;
- 4. Enter a page title for the page. This is the text that will appear in the title bar of the browser. Click **OK**.
- 5. Export the page to the Commons folder.
- 6. Publish the page. You will have to enter a filename; use the convention *filename.htm*.
- **Note** Both of these blank pages have a set of links to all the other pages on the Web site and the dragon image. You can delete these links if you want.

### **Creating a Link**

- 1. Highlight the link text or add new link text to your page;
- 2. Cllick 🔁 Link on the toolbar;
- 3. Select either Browse to Web Page or File On My Computer;
- 4. Click *Browse* and navigate to the file you want as the destination of the link;
- 5. Click *Select* and then **OK** to close the information box.

**Note** To delete a link, highlight the link; right-click and select *Remove Link* from the shortcut menu.

If you create a link to a document that is NOT a Web page, it will be stored in the Documents folder when it is published.

### **Adding Images**

- 1. Click an insertion point where you want the image to appear;
- 2. Click 💁, Image on the toolbar;
- 3. Select either *From My* Computer or *From Website*. Navigate the folder where the image is stored;
- 4. Click Select.

**Note** The image will be stored in the Images folder automatically when you publish your page.

If you want to insert an image that is already part of the site, select *From Website* and then open the Images folder and select your image.

### **Creating Bookmarks (Section Anchors)**

- 1. Click an insertion point where you want the bookmark.
- 2. Press CTRL-ALT-A or open the Insert menu and select Section Anchor.
- 3. Enter a name for the bookmark and click **OK**.

### **Copying and Pasting Text to Your Web Page**

- 1. Open the originating document and copy the text.
- 2. Edit your Web page.
- 3. Click an insertion point where you want the pasted text to appear.
- 4. Use the desired method:
  - a. To paste the text with formatting, use Edit, Paste (or CTRL-V).
  - b. To paste the text without formatting, use Edit, Paste Text Only (or CTRL-SHIFT-V).